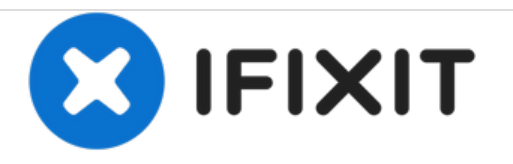

# Samsung Galaxy Tab A 8.0 Digitizer Replacement

A Guide on how to replace the Digitizer only.

Written By: nickc75

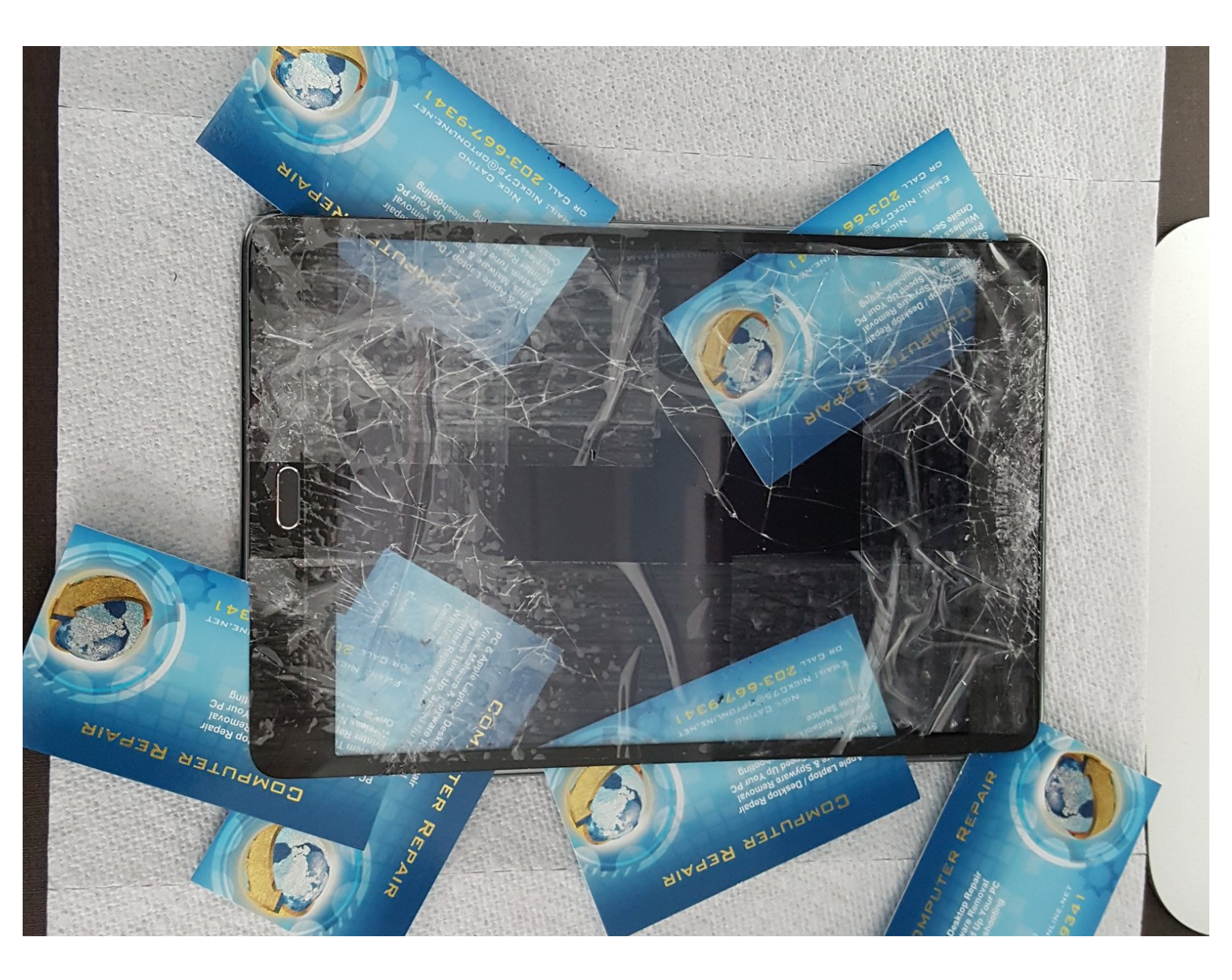

# F TOOLS:

- Metal Spudger Set (1)
- Soft Cloth (1)

#### Step 1 — Digitizer

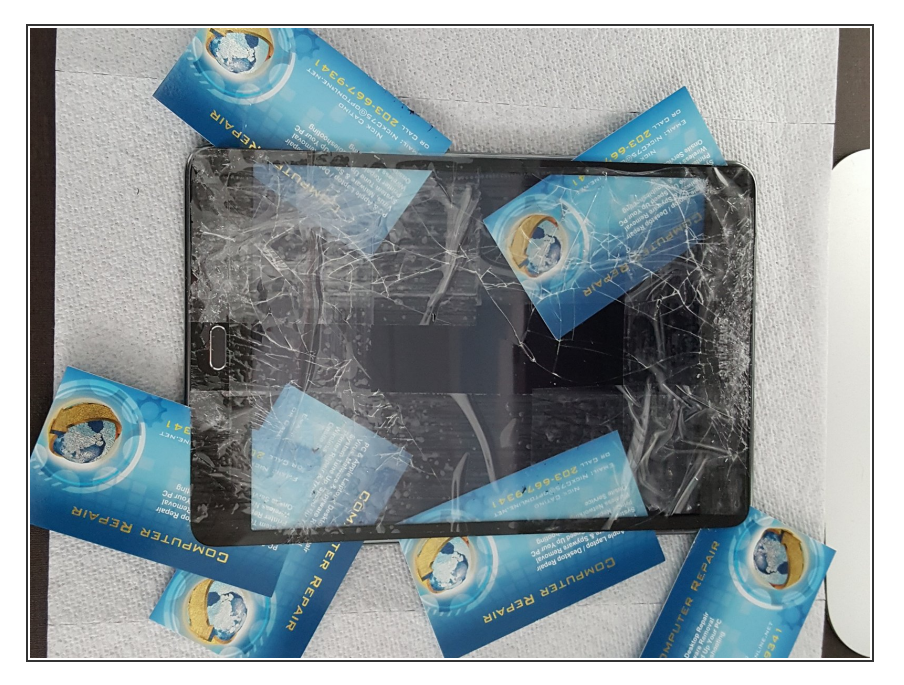

 First thing I did was put Packing Tape on cracked screen so when I removed digitizer broken glass wouldnt go everywhere. I then used a Hairdryer to heat the tablet so I can remove the screen. Next time I will use a heat gun, will work much better.

#### Step 2

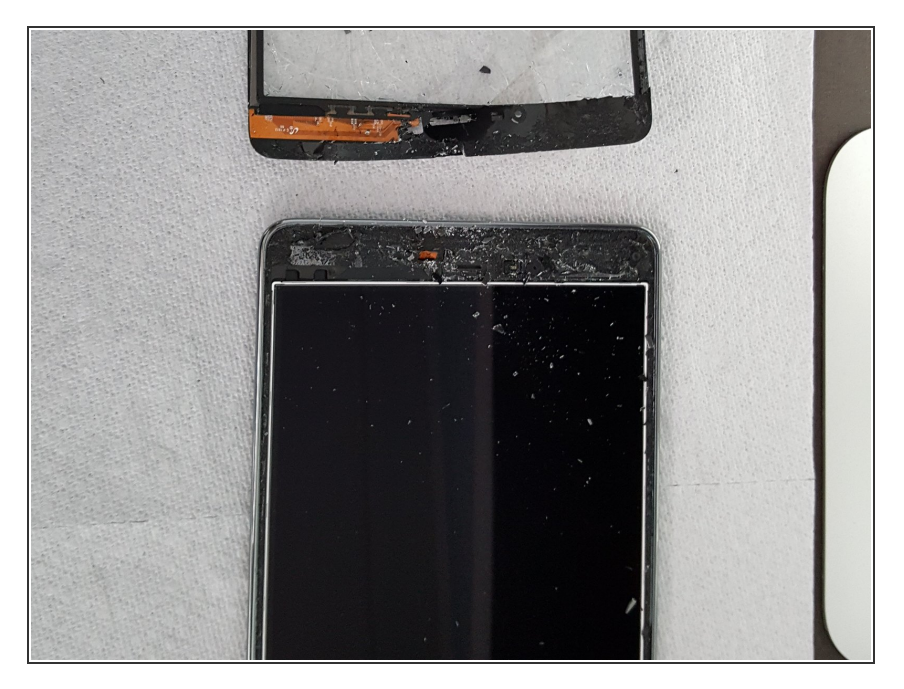

 Screen finally came off, but I broke the cable from the old Digitizer. Thats ok, you dont need it anyway

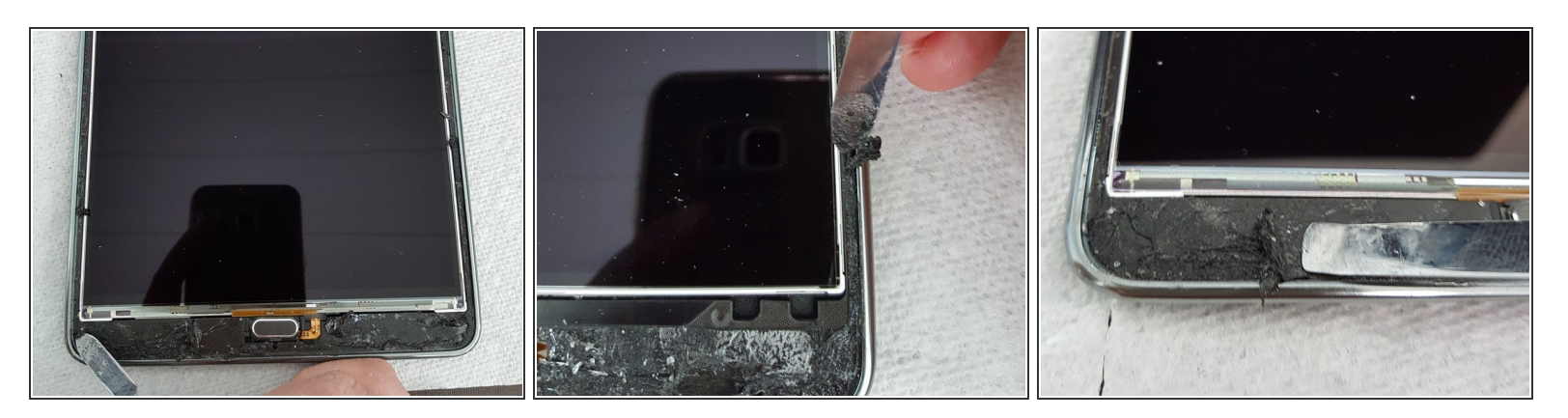

Removing adhesive with Metal Spudger. Tape was really sticky, took a good 20 minutes to clean
off

#### Step 4

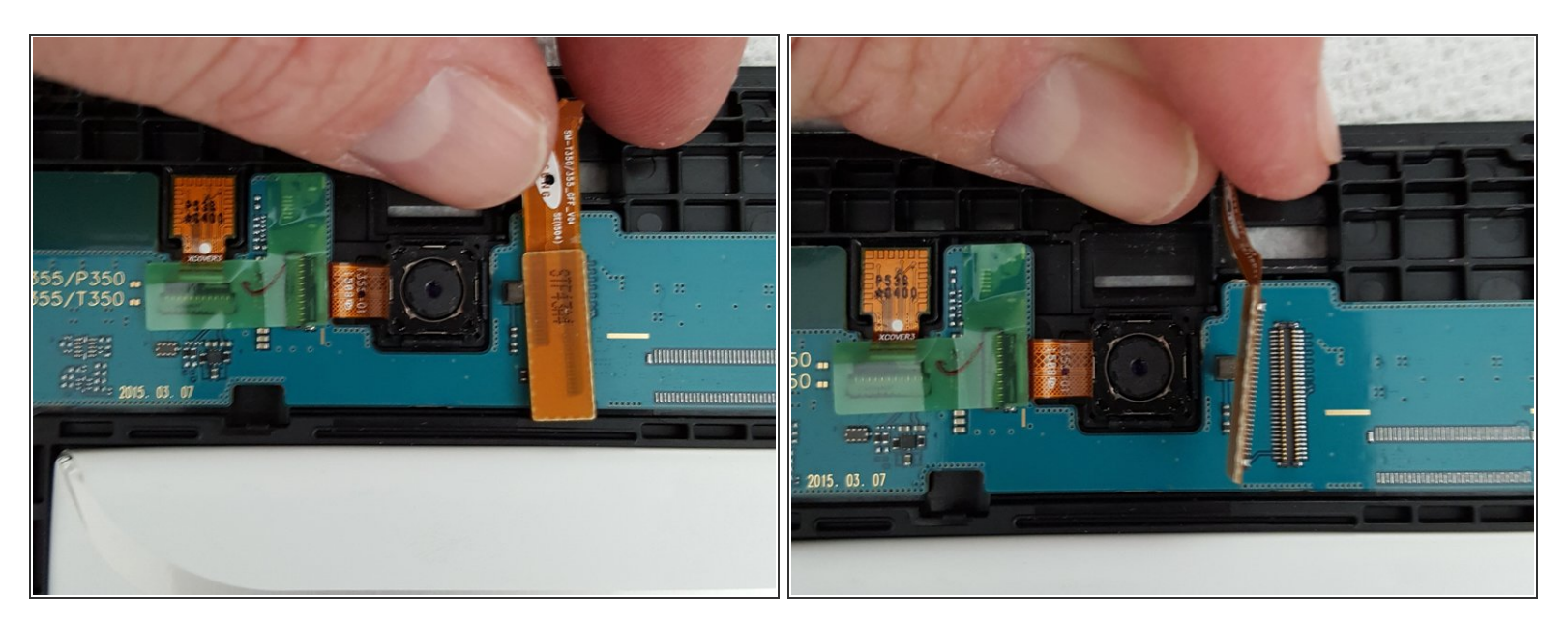

• Next I removed Digitizer cable from back of tablet. Just pull it slightly and it comes right off.

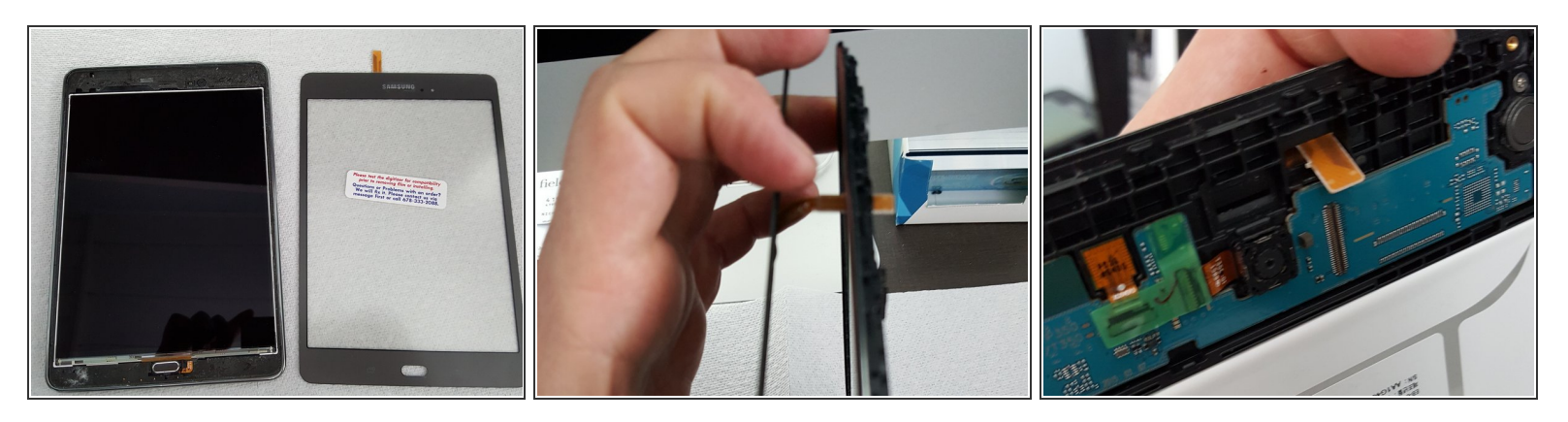

• Time to put on new Digitizer. Stand up the Digitizer and Tablet and put the Digitizer cable through the hole to the back and plug in.

#### Step 6

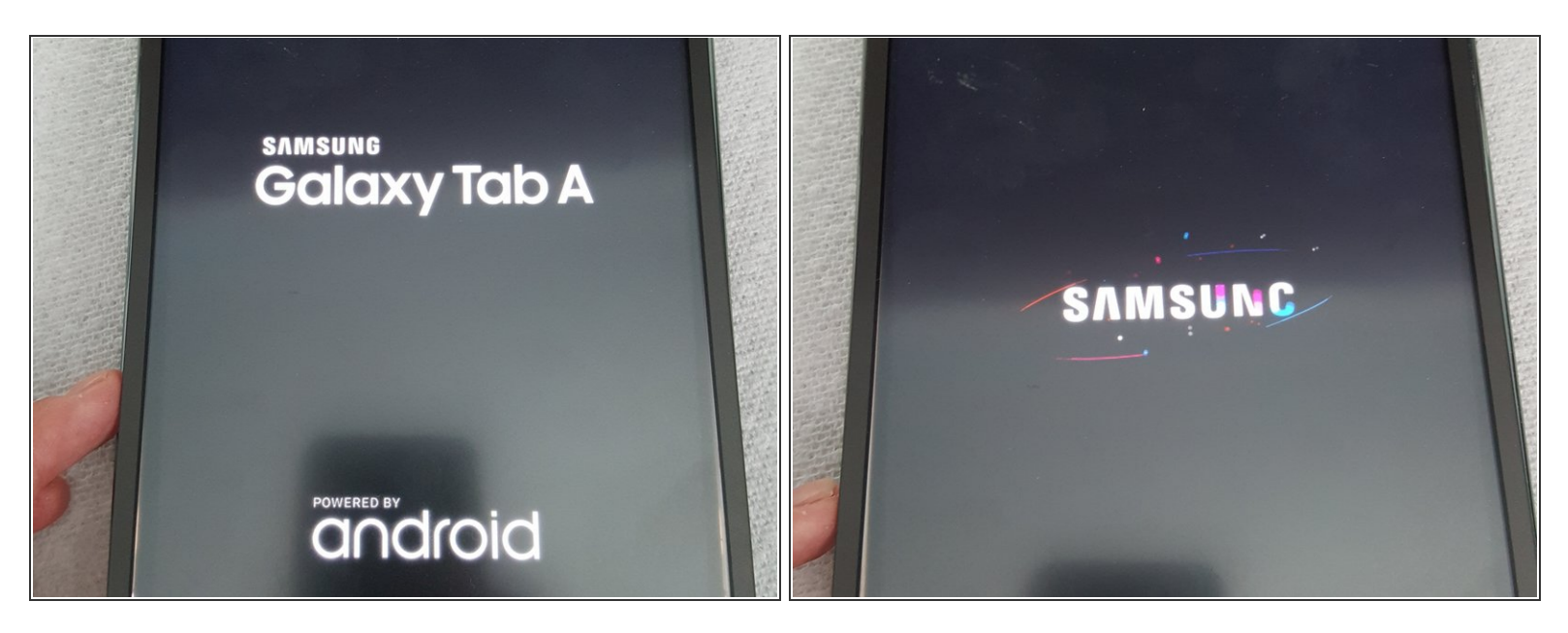

• Power on and test to see if it powers up ok.

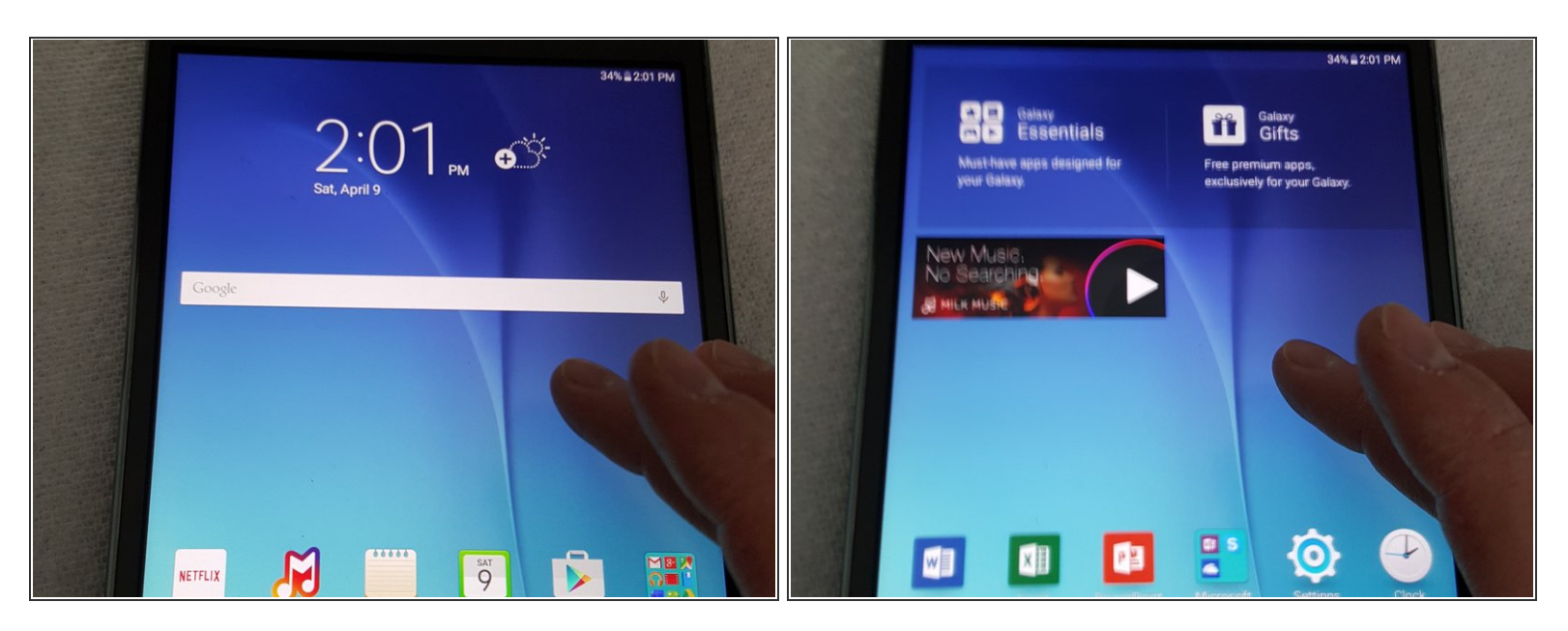

• Test the touch to see if everything works ok.

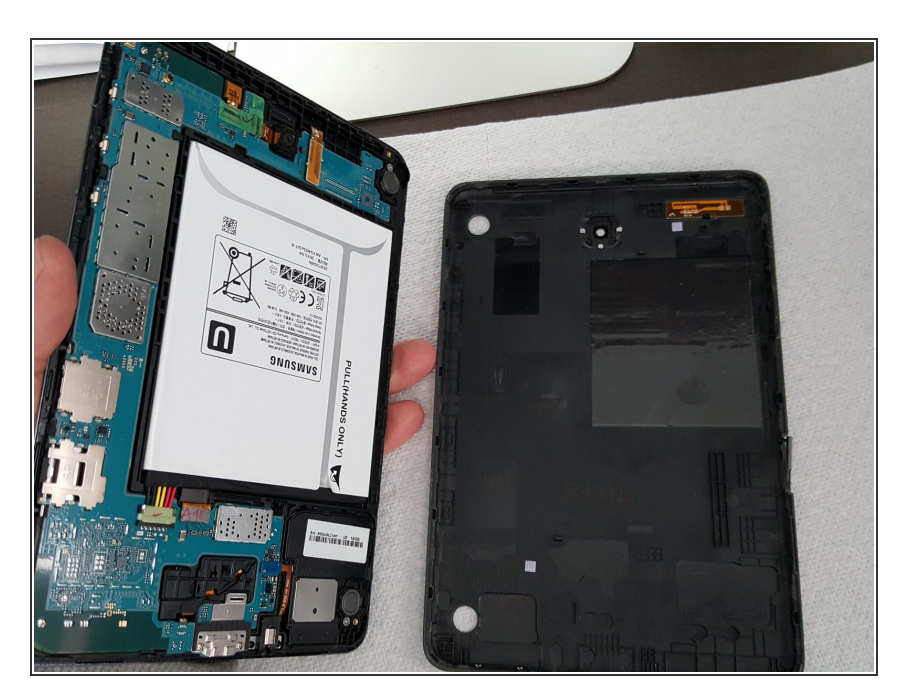

## Step 8

 Install Digitizer with LCD on bottom cover and snap together, be careful when closing it.

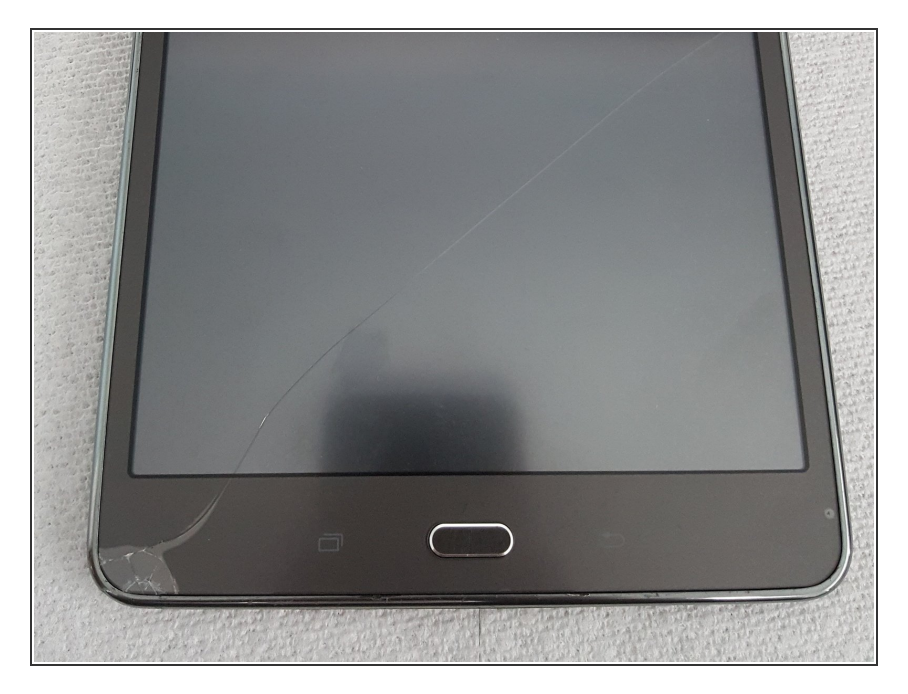

 I pushed the Digitizer in gently and it cracked! Cant believe it. Looks like I need to get another Digitizer. I turned it on and everything works great though, but im back to square one.

To reassemble your device, follow these instructions in reverse order.